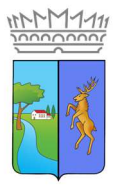

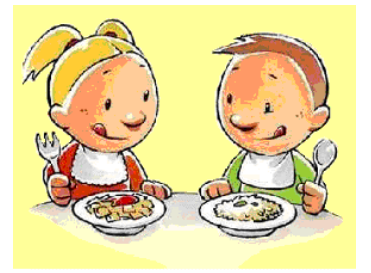

# Manuale per la registrazione e l'utilizzo della piattaforma SiMeal S

# **Registrazione utenti**

La registrazione richiederà pochi minuti del vostro tempo e consentirà, anche negli anni a venire, di consultare notizie e informazioni sull'utilizzo del servizio di refezione, di iscrivere i vostri figli ad eventuali altri servizi che potranno successivamente essere resi disponibili.

Gli utenti che intendono far richiesta del servizio mensa presso il Comune, devono registrarsi alla piattaforma accedendo tramite il seguente link:

#### https://fiumicellovillavicentina.simeal.it/sicare/benvenuto.php

(per una maggiore visibilità della maschera di inserimento dati si consiglia di accedere direttamente da PC piuttosto che da cellulare o tablet. Si consiglia, inoltre, di utilizzare browser -ad es. Mozilla Firefox, Chrome - aggiornati alle ultime versioni)

Puoi accedere a SiMeal da pc, smartphone e tablet utilizzando uno dei seguenti mezzi:

- le tue credenziali **SPID** (maggiori informazioni sul sito <u>https://www.spid.gov.it/</u>);
- la tua Carta Nazionale dei Servizi (CNS) o la tua Carta di Identità Elettronica (CIE) e l'ausilio di un lettore di smart card.

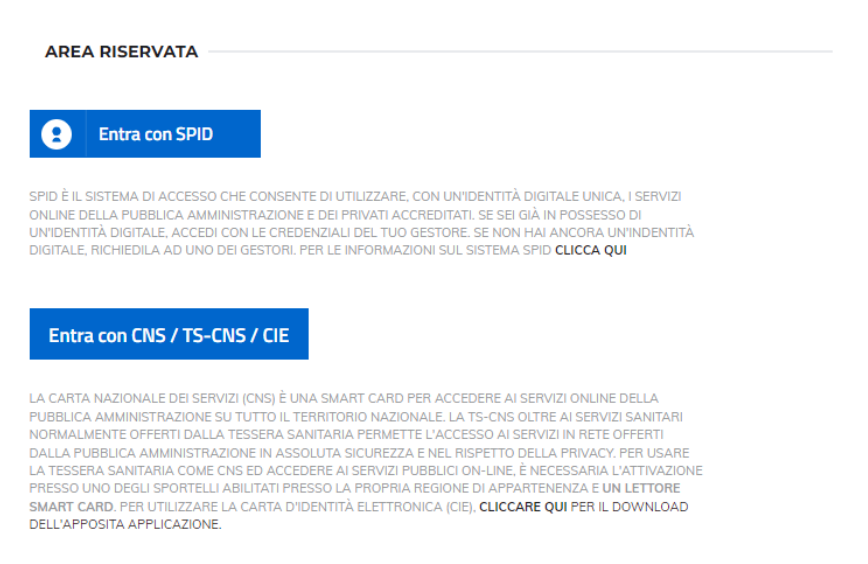

Conclusa la registrazione è possibile accedere a SiMeal anche da smartphone scaricando l'APP SiMeal.

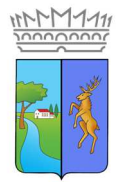

**Comune di Fiumicello Villa Vicentina** Mensa scolastica

# **Inserimento Domanda**

Dopo aver effettuato l'autenticazione visualizzerai la seguente **Homepage**:

| SIMEAL                                                   | Sistemi Innovativi per la refezio                                                      | me scolæsnica                    |                                                   | A               | Esci |  |  |  |  |  |
|----------------------------------------------------------|----------------------------------------------------------------------------------------|----------------------------------|---------------------------------------------------|-----------------|------|--|--|--|--|--|
|                                                          | Prima di presentare domanda accorbats/la correttezza dei dali nella sezone (1MIPI 0AT) |                                  |                                                   |                 |      |  |  |  |  |  |
|                                                          |                                                                                        |                                  |                                                   |                 |      |  |  |  |  |  |
| I miioi dali<br>Consulta omodinaa da<br>det inchisedente | Domando inviato<br>I Elenco delle domande<br>invialo                                   | Prosonzo<br>Consulta le presenze | Nuovo pagamonto<br>Eflettua un nuovo<br>pagamento | Cedole librarie |      |  |  |  |  |  |
| ۲                                                        | •                                                                                      |                                  | ٢                                                 |                 |      |  |  |  |  |  |
| Stampa<br>attestazione<br>pagamenti                      | Nuova domanda<br>Effettua una nuova<br>richiesta di Scrizione                          | Comunica<br>assenza              | Pagamenti<br>Riepilogo del pagamenti              | Elenco librai   |      |  |  |  |  |  |
| ۵                                                        | Û                                                                                      |                                  |                                                   |                 |      |  |  |  |  |  |
| ISEE online                                              |                                                                                        | 1 Comunicazioni                  | Estratto conto                                    |                 |      |  |  |  |  |  |

Per presentare domanda di Iscrizione al Servizio di Mensa scolastica per l'A.S. 2023/2024, selezionare la funzione di **"Nuova domanda Servizi Scolastici"** tramite il seguente pulsante:

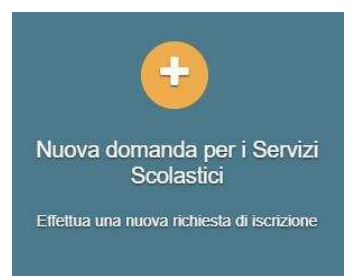

Cliccando in questa sezione apparirà una lista di tutte le domande di iscrizione ai servizi scolastici a cui potrete accedere:

| Nuova richiesta                                   |                                                |                       |                       |        |                    | × Chiu             |
|---------------------------------------------------|------------------------------------------------|-----------------------|-----------------------|--------|--------------------|--------------------|
| Avviso                                            | Descrizione estesa                             | Inizia dal            | Scade il              | Stato  |                    |                    |
| Iscrizione ai Nidi Infanzia Comunali<br>2020/2021 | Iscrizione ai Nidi Infanzia Comunali 2020/2021 | 09/03/2020 -<br>08.00 | 31/05/2020 -<br>23:59 | attivo | Domande in bozza 🗸 | + Nuova<br>domanda |
|                                                   |                                                |                       |                       |        |                    | $\bigcirc$         |

Selezionare "+ Nuova domanda" corrispondente al Servizio che interessa e compilare le maschere dei vari Step con i seguenti dati (ricordati di effettuare di volta in volta il salvataggio dei dati con "Salva e continua"):

N.B. Le domande sono individuali, quindi dovrete compilare una domanda per ogni figlio. I dati indicati con l'asterisco \* sono obbligatori.

#### Step 1: Dati del richiedente

Verranno proposti in automatico i dati inseriti in sede di registrazione quindi accertarsi che tutti i campi, nella funzione I MIEI DATI, siano completi quindi 'SALVA E CONTINUA'.

È obbligatorio inserire un'email valido a cui verranno inviati gli avvisi di pagamento e le comunicazioni.

N.B. Il genitore/tutore che effettua la domanda (referente) sarà l'intestatario degli avvisi di pagamento PagoPA e delle attestazioni utili per eventuali detrazioni per tutto l'anno scolastico.

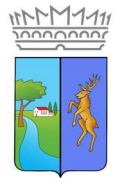

#### Step 1.2:

- per i residenti presso il Comune di Fiumicello Villa Vicentina è possibile visionare il proprio nucleo familiare, quindi selezionare il figlio per cui si vuole effettuare la domanda. In questo modo i dati verranno compilati in automatico allo Step 2;
- per i non residenti presso il Comune di Fiumicello Villa Vicentina, i dati allo Step 2 dovranno essere inseriti manualmente.

#### Step 2: Dati dell'alunno

Inserire i dati del bambino (vedi indicazioni per lo Step 1.2), specificando anche la residenza dell'alunno qualora fosse diversa da quella del genitore richiedente, quindi 'SALVA E CONTINUA'.

#### Step 3: Dati informativi

Inserire i dati informativi richiesti, quindi 'SALVA E CONTINUA'

In questo step potrai richiedere eventuali richieste di riduzione delle tariffe e diete speciali.

In base alle scelte effettuate, varieranno gli allegati obbligatori dello Step 5.

N.B. Qualora non si conosca ancora la sezione della classe, scegliere nel menu a tendina "non ancora assegnata".

#### Step 4: Dichiarazioni

Prendere visione dell'informativa sulla privacy oltre che delle condizioni generali del servizio, quindi confermare la presa visione e selezionare 'SALVA E CONTINUA'.

#### Step 5: Allegati

Allegare i **documenti** richiesti in base alle scelte effettuate nello Step 3:

- per la dieta speciale per motivi di salute è obbligatorio allegare certificato medico;
- per la dieta speciale per motivi culturali/religiosi è obbligatorio allegare una dichiarazione con le specifiche caratteristiche della dieta;
- per la riduzione della tariffa per ISEE non superiore ad €8.000,00 è obbligatorio allegare l'attestazione ISEE in corso di validità.

#### Step 6: Verifica dati e invio domanda

Verificare la completezza e correttezza di tutti dati inseriti nei precedenti Step e selezionare il tasto "Invia la richiesta".

N.B. Tutte le domande inviate NON possono essere modificate dal referente. Per comunicare eventuali variazioni, è necessario compilare l'apposito modulo da richiedere all'Ufficio Ragioneria.

Una volta inviata la domanda è possibile selezionare la voce 'Torna all'elenco' e presentare una domanda per eventuali altri figli, ripetendo la procedura appena descritta oppure selezionare 'Esci' per tornare alla maschera principale.

Tutte le domande inviate sono consultabili tramite il pulsante 'Domande Inviate' e potrai verificare lo stato della tua richiesta. L'Ufficio verificherà la domanda presentata ed invierà l'esito.

L'adesione resterà valida anche per gli anni scolastici successivi senza necessità di dover effettuare nuovamente la domanda. Infatti dall'anno scolastico 2023/2024 sarà richiesta esclusivamente ai genitori che iscrivono i propri figli al primo anno della scuola dell'Infanzia e alla prima classe della scuola primaria oltre ai nuovi iscritti provenienti da altri istituti o da altri comuni, sia per la scuola dell'infanzia che primaria.

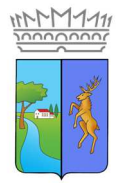

# Altre funzioni disponibili in piattaforma

# I miei dati

Vengono riepilogati i dati di registrazione dell'utente.

#### N.B. Controllare che tutti i dati siano completi prima di procedere con l'iscrizione ai servizi

## Comunicazioni

Tramite questa funzione è possibile inviare/ricevere comunicazioni per chiarimenti al personale del Comune.

## Come pagare

Avviso PagoPA inviato all'indirizzo mail da Voi indicato.

## Menu

È possibile consultare il menù stagionale.